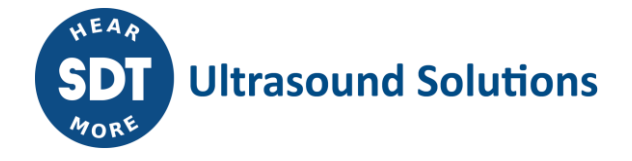

**Technical Instruction** 

TI.LBC.PC.002

Mise à jour des Checkers via SDTUpdater

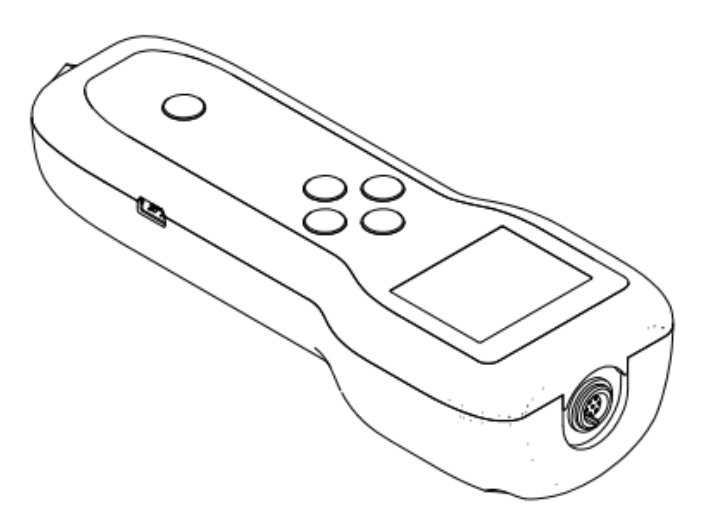

| 3    |                |                        |          |
|------|----------------|------------------------|----------|
| 2    |                |                        |          |
| 1    | MUN 2020.07.29 | Original Version       | СМА      |
| Ver. | Editor         | Nature of modification | Verified |

SDT International sa-nv • Bd de l'Humanité 415 • B-1190 Brussels (Belgium) • Tel: +32(0)2 332 32 25 • info@sdt.be • www.sdtultrasound.com • CE VAT: BE 0418.020.213 KBC BE35 4364 1311 1137 BIC KREDBEBB • BNP Paribas Fortis BE38 2930 3455 3172 BIC GEBABEBB18A • ING BE31 3631 0661 4255 BIC BBRUBEBB CBC BE03 7320 3539 8684 BIC CREGBEBB • BNP PARIBAS France FR76 3000 4023 2300 0113 8083 378 BIC BNPAFRPPNFE • General conditions on www.sdtultrasound.com

### **1 OBJET**

La procédure concerne la mise à jour du firmware des LEAKChecker, TIGHTChecker,

TRAPChecker, ULTRAChecker, TIGHTChecker, LUBEChecker, TKSU10 et TLGU10 font l'objet de cette procédure.

## 2 CHAMP D'APPLICATION

Cette procédure s'applique aux clients et distributeur. Il est d'application pour des personnes n'ayant pas accès aux outils logiciels internes à SDT

### **3 DESCRIPTION**

- 1. Télécharger le setup du logiciel « SDTUpdater » sur le site SDT : <u>https://www.sdtultrasound.com/downloads-area/software/send/11-sdt270-software/136-sdt-270updatersetup</u>
- 2. Exécuter le setup et procéder à l'installation.
- 3. Si vous ne disposez pas encore de licence pour le logiciel « SDTUpdater », il faut demander une licence auprès de SDT international ou votre distributeur. Un mail vous sera envoyé avec les informations de licences ainsi que la procédure d'activation.
- 4. Une fois le logiciel activé, brancher le SDT Checker via le câble USB fourni à votre ordinateur et allumer-le.
- 5. Windows installe automatique le driver nécessaire pour la reconnaissance du Checker.

# Si Windows n'installe pas automatique le driver USB pour le Checker. Il faut procéder à une installation manuelle.

- Installation manuelle du driver USB :
  - Le driver USB est fourni par SDT via le lien suivant : <u>http://ftp.sdt.be/pub/Software/SDTChecker/checker\_usbdriver\_installer\_6.6.zip</u>
  - Extraire le fichier zip :

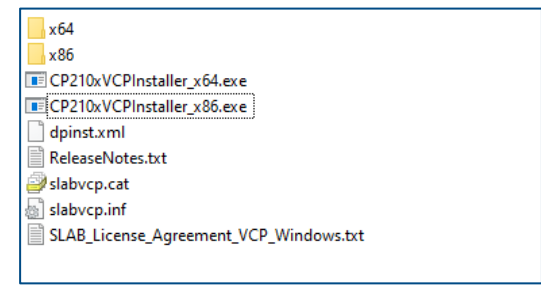

- Installer le driver :
  - Exécuter « CP210xVCPInstaller\_x86 » pour un système d'exploitation Windows 32 bits.
  - Exécuter « CP210xVCPInstaller\_x64 » pour un système d'exploitation Windows 64 bits.
- 6. Exécuter le logiciel « SDTUpdater ».
- 7. Le SDT Checker sera directement reconnu par le logiciel :

| en SDT | Updater |       |                      | × |
|--------|---------|-------|----------------------|---|
| File   | Options | Key   | Help                 |   |
|        |         |       | SDT device is ready. | C |
|        | (       | ● USB | O Custom COM4        |   |
|        |         |       | Update Device        |   |
|        |         |       |                      |   |
|        |         |       |                      |   |
|        |         |       |                      |   |

8. Pour mettre à jour l'appareil, cliquer sur « Update device ».

| File Options Key Help<br>SDT device is ready.<br>USB Custom 192.168.210.1<br>Update Device | 🌚 SDT Updater  |               | ×             |
|--------------------------------------------------------------------------------------------|----------------|---------------|---------------|
| SDT device is ready.                                                                       | File Options K | ley Help      |               |
| USB Custom 192.168.210.1  Update Device                                                    |                | SDT device is | eady. C       |
|                                                                                            | ۲              | USB Custom    | 192.168.210.1 |

9. Le logiciel télécharge la mise à jour. (Ne pas débrancher le câble USB)

| 🌚 SDT U                             | pdater  |       |      |        |      |   |   | × |
|-------------------------------------|---------|-------|------|--------|------|---|---|---|
| File                                | Options | Key   | Help |        |      |   |   |   |
| SDT device is ready.                |         |       |      |        |      |   | C |   |
|                                     | (       | ) USB | Οa   | ustom  | COM4 | 4 |   |   |
|                                     |         |       | Upda | ate De | vice |   |   |   |
|                                     |         |       |      |        |      |   |   |   |
|                                     |         |       |      |        |      |   |   |   |
| 8% Update in progress Please wait!. |         |       |      |        |      |   |   |   |
|                                     |         |       |      |        |      |   |   |   |

10. Patientez jusqu'à la fin de la mise à jour. (Ne pas débrancher le câble USB)

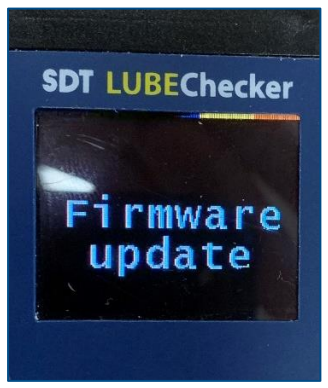

11. Une fois la mise à jour terminée, le Checker affiche à nouveau l'écran de mesure.

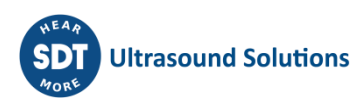

# **4** COMMENTAIRES, NOTES

Néant

#### **5** LISTE DE DIFFUSION

Pour application : FLM, end users pour information : autres processus

# **6 DOCUMENTS SUPPORT – ANNEXES**

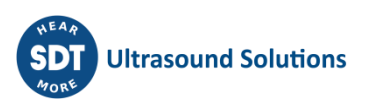